# **ERP Document**

- 1. Administration
- 2. Finance and Accounts
- 3. Student Admission and Support
- 4. Examination

| HELP MANUAL                               | PAGE<br>NO |
|-------------------------------------------|------------|
|                                           |            |
| 1.HOW TO CREATE COURSE                    | 4          |
|                                           |            |
| 2.HOW TO CREATE DEPARTMENT                | 5          |
|                                           |            |
| 3.HOW TO CREATE BRANCHES                  | 6          |
| 4.HOW TO SET ACADEMIC CALENDER            | 7          |
|                                           |            |
| 5.HOW TO DIVIDE SECTIONS FOR BRANCHES     | 8          |
|                                           |            |
| 6.HOW TO ENTER AGENTS                     | 9          |
| 7.HOW TO SEE AGENTS LIST                  | 10         |
|                                           |            |
| 8.HOW TO SEE AGENTS STUDENTS REPORT       | 11         |
|                                           |            |
| 9.HOW TO DO BACKUP                        | 12         |
|                                           |            |
| 10.HOW TO CREATE CERTIFICATE              | 13         |
| 11.HOW TO MAP CERTIFICATE FOR COURSE WISE | 14         |
|                                           |            |
| 12.HOW TO ENTER COLLEGE DETAILS           | 15         |
|                                           |            |
| 13.HOW TO SEE COMPLAINTS                  | 16         |
|                                           |            |
| 14.HOW TO MAINTAIN DAIRY                  | 17         |
|                                           | 10         |
| 13.NUW IU ENIER FEE LIPES                 | 10         |
| 16.HOW TO ENTER COMITTED FEES             | 19         |

| 17 HOW TO SET DUE DATE                         | 20 |
|------------------------------------------------|----|
|                                                | 20 |
| 18.HOW TO SET FINE                             | 21 |
|                                                |    |
| 19.HOW TO SET HOILDAYS                         | 22 |
| 20.HOW TO CREATE LECTURE HALLS                 | 23 |
| 21.HOW TO CREATE LOCATIONS                     | 24 |
| 22.HOW TO CREATE BANK NAME                     | 25 |
| 23.HOW TO ENTER NEWS & EVENTS                  | 26 |
| 24.HOW TO RESET STUDENT PASSWORD               | 27 |
| 25.HOW TO CREATE RESOURCE TYPES                | 28 |
| 26.HOW TO CREATE SEAT TYPES                    | 29 |
| 27.HOW TO SET ATTENDANCE ALERT                 | 30 |
| 28.HOW TO CREATE TABLE FOR ATTENDANCE OR MARKS | 31 |
| 29.HOW TO SET ATTENDANCE FINE                  | 32 |
| 30.HOW TO SET RECEIPT NOS                      | 33 |
| 31.HOW TO SET REGULATION FOR SEMESTER          | 34 |
| 32.HOW TO SET ACADEMIC YEAR                    | 35 |
| 33.HOW TO SET EXAM SYSTEM                      | 36 |

| 34.HOW TO SEE FACULTY LOGIN TIMES IN ECAP | 37 |
|-------------------------------------------|----|
|                                           |    |
| 35.HOW TO SET STAFF WORKING HOURS         | 38 |
|                                           |    |
| 36.HOW TO SET STUDENTS LINKS              | 39 |
|                                           |    |
| 37.HOW TO ENTER SUBJECTS IN ONLINE        | 40 |
|                                           |    |
| 38.HOW TO ENTER SUBJECTS IN OFFLINE       | 41 |
|                                           |    |
| 39.HOW TO CREATE USER LEVELS              | 42 |
|                                           |    |
| 40.HOW TO CREATE USERS LOIN ID'S          | 43 |

### **1.HOW TO CREATE COURSE**

- Go to administration module
- Select course sub module and above screen appear
- Select check boxes for course needed or uncheck

#### **2.HOW TO CREATE DEPARTMENT**

| RTMENTS                         |                     |     |   |
|---------------------------------|---------------------|-----|---|
| Add Nev                         | Department          |     |   |
| CDDE NAME                       | HEAD                |     |   |
| ADMIN ADMINISTRATION            | TECHNICAL ASSISTANT | 2   | - |
| BSH BSH                         | HOD                 | 2   | - |
| CNT CANTEEN                     | SUPERVISOR          | 12  | 1 |
| New Department                  | HOD                 | 2   | - |
| New Department                  | HOD                 | 2   | 1 |
| Code                            | A HOD               | 1   | 1 |
|                                 | HOD                 | 2   | 1 |
| Name                            | HOD                 | 2   | 1 |
| Head of the                     | HOD                 | 2   | 1 |
| department -Select Designation- | HOD                 | 2   | 1 |
|                                 | HOD                 | 2   | 1 |
| Save                            | HOD                 | 2   | 1 |
|                                 | HOD                 | 2   | 1 |
| ES1 EXAM SECTION                | HOD                 | 2   | 1 |
| 123 GENERAL                     | HOD                 | 2   | - |
| BS1 HOSTEL BOYS                 | HOD                 | 2   | 1 |
| GS HOSTEL GIRLS                 | HOD                 | 12  | 1 |
| 1000                            | ( TREADIAN)         | 100 |   |

- Go to administration module
- Select department sub module and above screen appear
- Select add new department
- New screen appear enter code, name select head of department and save

#### **3.HOW TO CREATE BRANCHES**

- Go to administration module
- > Select branches sub module and above screen appear
- Select course new screen appear
- > Select department, branch name, short name

#### **4.HOW TO SET ACADEMIC CALENDER**

| ACADEM                 | IC CALENDA                                                                                      | R                     | New Acadami | c Calendar |             | ×           |
|------------------------|-------------------------------------------------------------------------------------------------|-----------------------|-------------|------------|-------------|-------------|
| Course :<br>Semester : | MCA<br>Ist Semester<br>IInd Semest<br>IIIrd Semest<br>IVth Semest<br>Vth Semeste<br>Vith Semest | ver<br>er<br>er<br>er | FROM        | TO         | DESCRIPTION | Add to list |

- Go to administration module
- > Select academic sub module and above screen appear
- > Select course, semester, new academic calendar
- > enter from date to date select add to list and update

#### **5.HOW TO DIVIDE SECTIONS FOR BRANCHES**

- Go to administration module
- Select branch section sub module and above screen appear
- Select course, batch, branch
- Enter no.of section and update

#### **6.HOW TO ENTER AGENTS**

| <br>      | ********** | New Agent       |          | × |   |
|-----------|------------|-----------------|----------|---|---|
| New Agent |            | Code :          |          | - |   |
| SL.NO     | 608)E      |                 | <b>I</b> |   |   |
| 1         | 001        | Name .          |          | 1 |   |
| 2         | 002        | Address         |          | 當 |   |
|           |            |                 |          |   | _ |
|           |            |                 |          |   |   |
|           |            | Providenced and |          |   |   |
|           |            | Contact.No _    |          |   |   |
|           |            | Contact.No .    |          |   |   |
|           |            | 2+              |          |   |   |
|           |            |                 | Prese    |   |   |

- Go to administration module
- Select agents sub module entry and above screen appear
- Select new agent
- New screen appear enter code, name, address, contact no1 and save

### **7.HOW TO SEE AGENTS LIST**

- Go to administration module
- Select agents sub module list and above screen appear

#### **8.HOW TO SEE AGENTS STUDENTS REPORT**

- Go to administration module
- Select agents sub module agent students and above screen appear
- Select course, wise or agent wise
- > Select batch, course, branch, agent and show report

#### 9.HOW TO TAKE BACKUP

BACKUP

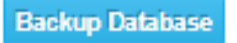

- Go to administration module
- > Select backup sub module and above screen appear
- > Select backup database File Will Be Downloded

#### **10.HOW TO CREATE CERTIFICATE**

|                 | Student OStaff OBc | th |   |
|-----------------|--------------------|----|---|
| lew Certificate | x                  | 2  | t |
| Certificate :   | Save               |    | t |

- > Go to administration module
- Select certificates sub module certificates and above screen appear
- > Select student or staff or both
- Select new option new screen appear
- Enter certificate and save

#### **11.HOW TO MAP CERTIFICATE FOR COURSE WISE**

- Go to administration module
- Select certificates sub module course certificate and above screen appear
- Select course and select certificates and save

#### **12.HOW TO ENTER COLLEGE DETAILS**

- Go to administration module
- Select college details sub module and above screen appear
- Select edit option
- New screen appear enter details of college

#### **13.HOW TO SEE COMPLAINTS**

- Go to administration module
- Select suggestion/complaints sub module and above screen appear
- Select date and show

#### **14.HOW TO MAINTAIN DAIRY**

## SCHEDULED APPOINTMENTS

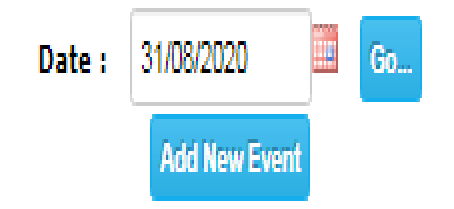

- Go to administration module
- > Select dairy sub module and above screen appear
- > Enter date, go and select add new event

#### **15.HOW TO ENTER FEE TYPES**

- Go to administration module
- Select fee type sub module entry and above screen appear
- Select course, batch, year admission type, seat type and show
- > Select new fee type
- > New screen appear select fee type, amount and save

#### **16.HOW TO ENTER COMITTED FEES**

SET COMMITTED FEES

| Sheet |                            |  |
|-------|----------------------------|--|
|       | Click here to sample sheet |  |
|       | Import                     |  |

- Go to administration module
- Select fee types sub module committed fees and above screen appear
- Select attach file and import

#### **17.HOW TO SET DUE DATE**

| SET S | STUDEN | IS I   | EES           | Course :<br>Batch<br>Year | B.Tech V<br>2017 V<br>I Year V |          |
|-------|--------|--------|---------------|---------------------------|--------------------------------|----------|
|       | SL.NO  | 0      | FEE TYPE      |                           | ADMISSION TYPE                 | DUE DATE |
|       | 1      |        | Tuition Fee   | CONVENOR                  | All                            |          |
|       | 2      | $\Box$ | Tuition Fee   | MANAGEMENT                | All                            |          |
|       | 3      |        | Tuition Fee   | CONVENOR(FULL)            | All                            |          |
|       | 4      |        | Special Fee   | All                       | All                            |          |
|       | 5      |        | OTHER FEE     | All                       | All                            |          |
|       | 6      |        | Admission Fee | All                       | All Cancel                     |          |

- Go to administration module
- Select fee types sub module due date and above screen appear
- > Select course, batch, year, for academic year and show
- > New screen appear select check boxes fees types
- Enter date and save

#### **19.HOW TO SET HOILDAYS**

| ew Holiday          |                 | X          | ***** |
|---------------------|-----------------|------------|-------|
| Date                | 01/08/2020      | day        |       |
| Name of the Holiday | public hoildays | NO.OF DAYS |       |
| No.of days          | 4               |            |       |
|                     | Save            |            |       |

- Go to administration module
- > Select holidays sub module and above screen appear
- > Select holiday
- New screen appear select date, name of holiday, no of days and save

#### **20.HOW TO CREATE LECTURE HALLS**

- Go to administration module
- Select lecture halls sub module and above screen appear
- Select new
- New screen appear select course, room no, branch, year, no of benches, no of columns, no of rows and save

#### **CREATE BANK NAME**

#### **BANK ENTRY** New Bank SL.NO Û 1 2 3 4 5 6 7 8 9 Andhra Bank Axix Bank Of Baroda 2 自由 Canara 2 「白白」 HDFC 2 ICICI 2 Û karur karur 2 2 SBI Û 10 Cancel Save

- Go to administration module
- Select bank sub module and above screen appear
- Select new bank and new block appear
- Enter bank name and save

#### **23.HOW TO ENTER NEWS & EVENTS**

#### **NEWS & EVENTS**

#### Add New Event

| EVENT NAME                                                             |   |         |
|------------------------------------------------------------------------|---|---------|
| Welcome to Freshers                                                    | 2 | <b></b> |
| Students can modify their mobile number & eMail address in their login | 2 | <u></u> |
| Now staff can view CIRCULARS in their login                            | 2 | <u></u> |
| ELECKTRA 2020                                                          | 2 | ŵ       |

- > Go to administration module
- Select news & event sub module and above screen appear
- Select add new event
- > New screen appear enter events and save

#### **24.HOW TO RESET STUDENT PASSWORD**

- > Go to administration module
- Select reset student password sub module and above screen appear
- Enter roll no and show
- New screen appear with student details and select reset password

#### **25.HOW TO CREATE RESOURCE TYPES**

| New Resource | Туре           |   |   |
|--------------|----------------|---|---|
| SL.NO        | RESOURCE TYPE  |   |   |
| 1            | E-Book         | 2 | 1 |
| 2            | Question Bank  | 2 | - |
| 3            | Interview Tips | 2 | 1 |
| 4            | Notes          | 2 | 1 |
| 5            | Lecture        | 2 |   |
|              |                |   | X |
| 6            | Others         | 2 | - |

Go to administration module

- Select resource types sub module and above screen appear
- > Select new resource type
- > New block appear enter resource type and save

#### **28.HOW TO CREATE TABLE FOR ATTENDANCE OR MARKS**

- Go to administration module
- > Select settings sub module and above screen appear
- > Select attendance or marks or both
- > Select course, semester, branch and create

#### **29.HOW TO SET ATTENDANCE FINE**

| → Alert                                         |                        |                                     |
|-------------------------------------------------|------------------------|-------------------------------------|
| Initialize Tables                               |                        |                                     |
| +Attendance Fine                                |                        |                                     |
| Fine Amount :<br>Due.Day :<br>Late Fine :<br>Up | 25<br>10<br>1<br>Idate | Rs<br>(Day of the month)<br>Rs/ day |
| › Admissio No & ReceiptNo                       |                        |                                     |
| Semester & Regulation                           |                        |                                     |
| + Acadamic Year                                 |                        |                                     |
| + Exam System                                   |                        |                                     |

- Go to administration module
- > Select settings sub module and above screen appear
- Select attendance fine
- > Enter fine amount, due date, late fine and update

#### **30.HOW TO SET RECEIPT NOS**

| Alert                     |                |  |
|---------------------------|----------------|--|
| Initialize Tables         |                |  |
| Attendance Fine           |                |  |
| - Admissio No & ReceiptNo |                |  |
| Admission.No :            | 7997           |  |
| Receipt.No :              | 7 🛛 Has Prefix |  |
| Prefix :                  | MP-20          |  |
| Exam Receipt.No :         | 1              |  |
| Current Acc.No :          | 46834          |  |
|                           | Save           |  |
| Semester & Regulation     |                |  |
| Acadamic Year             |                |  |
| Exam System               |                |  |

- Go to administration module
- > Select settings sub module and above screen appear
- > Select admission no & receipt no
- Enter admission no, receipt no, exam receipt no, current acc.no and save

#### **31.HOW TO SET REGULATION FOR SEMESTER**

- Go to administration module
- > Select settings sub module and above screen appear
- Select semester & regulation
- > Enter batch, regulation, academic year and update

#### **32.HOW TO SET ACADEMIC YEAR**

| Alert              |       |      |  |
|--------------------|-------|------|--|
| Initialize Tables  |       |      |  |
| Attendance Fine    |       |      |  |
| Admissio No & Rece | iptNo |      |  |
| Semester & Regulat | ion   |      |  |
| Acadamic Year      |       |      |  |
| 2019               | 2020  | Save |  |
| Dekeri<br>         |       |      |  |

- Go to administration module
- > Select settings sub module and above screen appear
- Select academic year
- Enter year and save

#### **33.HOW TO SET EXAM SYSTEM**

- Go to administration module
- > Select settings sub module and above screen appear
- > Select exam system
- Enter course, batch, regulation, exam system and update

#### **34.HOW TO SEE FACULTY LOGIN TIMES IN ECAP**

- Go to administration module
- Select staff login times sub module and above screen appear
- > Select date range, department and staff

#### **35.HOW TO SET STAFF WORKING HOURS**

|                 |          |    | New Timings            |        |      |   |       |           |            |    |          |
|-----------------|----------|----|------------------------|--------|------|---|-------|-----------|------------|----|----------|
| Set New Timings |          |    | 01:0                   | Childh |      |   | n     | Monday    |            |    |          |
| SHIFT/DAY       | ON BUTY  | OF | Shift :                | -SUIL- | Ľ    |   | 0     | Tuesday   | CH BRAK-IN |    |          |
| Shift:1         |          |    | On Duty                | · V    | 00 1 | ' | O     | Wednesday |            |    |          |
| Monday          | 09:30 AM | 04 | Time                   |        |      |   | D     | Thursday  | 12:30 PM   | 2  | and the  |
| Tuesday         | 09:30 AM | 04 |                        | -      |      |   | O     | Friday    | 12:30 PM   | 12 | and,     |
| Wednesday       | 09:30 AM | 04 | Off Duty               | · v    | 00 . |   | 0     | Saturday  | 12:30 PM   | 2  | ť        |
| Thursday        | 09:30 AM | 04 | Time                   |        |      |   | 10770 |           | 12:30 PM   | 2  | ť        |
| Friday          | 09:30 AM | 04 |                        | AM ¥   |      |   |       |           | 12:30 PM   | 2  | COTAL OF |
| Saturday        | 09:30 AM | 04 | Late error             | 0      |      |   |       |           | 12:30 PM   | 2  | 1        |
|                 |          |    | allowance <sup>1</sup> | min    |      |   |       |           |            |    |          |

- Go to administration module
- Select staff working hours sub module and above screen appear
- Select set new timings
- New screen appear select shift, on duty time, of duty time
- > Enter late error allowance
- > Select days

| HELP MANUAL                             | PAGE NO |
|-----------------------------------------|---------|
|                                         |         |
| 1.HOW TO ENTER BANK DETAILS             | 3       |
|                                         |         |
| 2.HOW TO CREATE HEADS                   | 4       |
| 3.HOW TO SET RECEIPT NO                 | 5       |
|                                         |         |
| 4.HOW TO DEPOSIT CASH TO BANK           | 6       |
| 5.HOW TO DEPOSIT DD/CHEQUE TO BANK      | 7       |
|                                         |         |
| 6.HOW TO WITHDRAWAL CASH                | 8       |
| 7.HOW TO ENTER CASH ON HAND             | 9       |
|                                         |         |
| 8.HOW TO SEE BANK TRANS REPORT          | 10      |
| 9.HOW TO ENTER EXPENDITURE              | 11      |
|                                         |         |
| 10.HOW TO SEE EXPENDITURE REPORT        | 12      |
| 11.HOW TO GENERATE EXPENDITURE RECEIPTS | 13      |
|                                         |         |
| 12.HOW TO GENERATE ATTENDANCE FINE      | 14      |
|                                         | 15      |
|                                         | 15      |
| FINE                                    | 16      |
|                                         |         |
| 15.HOW TO SEE DAY BOOK REPORT           | 17      |
| 16.HOW TO SEE PROFIT OR LOSS            | 18      |
|                                         |         |
| 17.HOW TO SEE DETAILED RECEIPT REPORT   | 19      |

| 18.HOW TO SEE TOTAL RECEIPT                | 20 |
|--------------------------------------------|----|
|                                            |    |
| 19.HOW TO SEE TRANSACTIONS                 | 21 |
|                                            |    |
| 20.HOW TO SEE TRANSACTION HISTORY TRACKING | 22 |

#### **1.HOW TO ENTER BANK DETAILS**

|         |            |      | New Account                  |               | × |        |                |
|---------|------------|------|------------------------------|---------------|---|--------|----------------|
| New Acc | ount       |      | Bank :                       | -Select Bank- |   |        |                |
|         |            | AC(  |                              |               |   |        |                |
| 1       | 123456789  | hari | Account No :                 |               |   | nam    | 250000.00 📝 🛗  |
| 2       | 3246236236 | mot  | A CONTRACTOR OF A CONTRACTOR |               |   | nam    | 1477000.00 📝 🎁 |
| 3       | 67547625   | NAN  | Account Holder :             |               |   | ATNAM  | 230000.00 📝 💼  |
| 4       | 75735624   | PILL | Branch :                     |               |   | TANAM  | 258000.00 📝 💼  |
| 5       | 856366563  | CHF  | District.                    |               |   | ATNAM  | 200000.00 📝 💼  |
| 6       | 892738674  | DEV  | City :                       |               |   | ATANAM | 230000.00 😰 💼  |
|         |            |      | Opening Balance :            |               |   |        |                |
|         |            |      | Opening Date                 |               | - |        |                |

- > Go to accounts module
- Select new bank accounts sub module and above screen appear
- Select new account option
- New screen appear select bank, enter acc no, account holder, branch, city opening balance, date and save

#### **2.HOW TO CREATE HEADS**

| Add New |        |                                                                                                    |                              |                |          |     |         |     |            |
|---------|--------|----------------------------------------------------------------------------------------------------|------------------------------|----------------|----------|-----|---------|-----|------------|
|         | HEAL   | New Head                                                                                                    |                              |                |          | .NO | DISPLAY |     |            |
| 1       | A.P -  | And a state of the state of the |                              |                | 51<br>51 |     | 1       | 2   | <b>a</b>   |
| 2       | Accor  | Head Name                                                                                                    |                              |                |          |     | 5       | 2   | Not Allowe |
| 3       | Accor  | Type                                                                                                    |                              | litura () Path |          |     | 3       | R   | Not Allowe |
| 4       | Admi   |                                                                                                    | Revenue O Experio            | incure O both  |          |     | 1       | R   | 10 ·       |
| 5       | APRC   | Bank Acc.No                                                                                                    | -Select Account- V           |                |          |     | 1       | 2   | <b>1</b>   |
| 6       | Atten  | Display Order                                                                                                    | 1 ¥                          |                |          |     | 5       | 1   | Not Allowe |
| 7       | BANK   |                                                                                                    | Concession in the local data |                |          |     | 1       | 1   | <b>1</b>   |
| 8       | BOOH   |                                                                                                    | Save                         |                |          |     | 1       | 2   | <b>1</b>   |
| 9       | Books  | W225                                                                                                    | No. 1 - Auto                 | N202//22       |          | -   | 6       | 2   | Not Allowe |
| 10      | BREAK  | AGE FEE                                                                                                    |                              | Revenue        | 0        |     | 1       | 2   | 1          |
| 11      | CHALL  | ENGING OFF VALUATION                                                                                                    | FEE                          | Revenue        | 0        |     | 1       | 1   | <u>a</u>   |
| 12      | COIN B | BOX FEE                                                                                                    |                              | Revenue        | 0        |     | 1       | 2   | 10         |
| 13      | CONDO  | DNATION FEE                                                                                                    |                              | Revenue        | 0        |     | 1       | 2   | 1          |
|         | CONSI  | IL TENOV EEE                                                                                                    |                              | Revenue        | 0        |     | 1       | 100 | -          |

> Go to accounts module

#### Select heads sub module entry and above screen appear

- Select add new
- New screen appear enter name, select type, acc no and save

#### **3.HOW TO SET RECEIPT NO**

| SET RECEIPT.NO  |                                                |
|-----------------|------------------------------------------------|
| Group :         | 2 🗸                                            |
| Prefix :        |                                                |
| Receipt.No:     |                                                |
| Revenue Heads : | A.P - SBTET Fee                                |
|                 | Accommodation(Jan)                             |
|                 | Accommodation(Jun)                             |
|                 | Admission Fee                                  |
|                 | APRON, RECORDS & PROFESSIONAL ACTIVITIES FEE 6 |
|                 | Attendance Fine                                |
|                 | BANK CHARGES                                   |
|                 | BOOKS & RECORDS                                |
|                 | Books Fee                                      |
|                 | O                                              |
|                 | Save                                           |

- > Go to accounts module
- Select heads sub module receipt no and above screen appear
- > Select group, enter prefix, receipt no
- Select revenue heads

#### 4.HOW TO DEPOSIT CASH TO BANK

|                            | × |  |
|----------------------------|---|--|
| Date :                     |   |  |
| Account : -Select Account- |   |  |
| Amount :                   |   |  |
| arration :                 | - |  |

- > Go to accounts module
- Select deposit sub module cash and above screen appear
- Select new transaction
- New screen appear select date, account, amount and narration and save

#### **5.HOW TO DEPOSIT DD/CHEQUE TO BANK**

| DD | /CHEQ | UE       | DEPOST     |         |       |                 |                        |   |      |          |               |
|----|-------|----------|------------|---------|-------|-----------------|------------------------|---|------|----------|---------------|
|    |       |          |            |         | Accou | Date:<br>nt.No: | 05/09/2020<br>67547625 | ~ |      |          |               |
|    | SL.NO |          | RECEIPT.NO | RECEIPT | DATE  |                 |                        |   | BANK | AMOUNT   | RECEIVED FROM |
|    | 1     | <b>~</b> | 6018       |         |       |                 |                        |   |      | 4850.00  |               |
|    | 2     | ✓        | 6019       |         |       |                 |                        |   |      | 30000.00 |               |
|    | 3     | $\Box$   | 6020       |         |       |                 |                        |   |      | 12500.00 |               |
|    | 4     |          | 6021       |         |       |                 |                        |   |      | 15000.00 |               |
|    | 5     | $\Box$   | 6022       |         |       |                 |                        |   |      | 4000.00  |               |
|    | 6     |          | 6023       |         |       |                 |                        |   |      | 14500.00 |               |
|    | 7     | $\Box$   | 6024       |         |       |                 |                        |   |      | 14500.00 |               |
|    | 8     |          | 6025       |         |       |                 |                        |   |      | 8000.00  |               |
|    | 9     | $\Box$   | H-A 575    |         |       |                 |                        |   |      | 7000.00  |               |

- > go to accounts module
- Select deposit sub module dd / cheque and above screen appear
- Select date, account no
- > New screen appear select receipt no and depot

#### **6.HOW TO WITHDRAWAL CASH**

|                   |              | New Trans. | action Search For Edit/Delete Transaction |
|-------------------|--------------|------------|-------------------------------------------|
|                   |              | × ×        |                                           |
| Date :            |              |            |                                           |
| Account : -Select | t Account- 🖌 |            |                                           |
| Amount :          |              |            |                                           |
| larration :       |              |            |                                           |
|                   |              |            |                                           |

- Go to accounts module
- Select cash withdrawal sub module and above screen appear
- Select new transaction
- New screen appear select date, account, amount, narration and save

#### **7.HOW TO ENTER CASH ON HAND**

| CASH ON H | AND          |           |            | <br> |
|-----------|--------------|-----------|------------|------|
|           |              |           |            |      |
|           | Cash on Hand | 100000.00 | 28/10/2019 |      |

- Go to account module
- Select cash on hand sub module and above screen appear
- Enter amount and select date and save

#### **8.HOW TO SEE BANK TRANS REPORT**

- Go to accounts module
- Select bank trans report sub module and above screen appear
- Select acc no, date , range and show transaction

#### **9.HOW TO ENTER EXPENDITURE**

| EXPENDITURES     |                   |           |            |   |
|------------------|-------------------|-----------|------------|---|
| Expenditure Head | OTHER FEE         | Paid To   |            |   |
| Amount           |                   | Date      | 05/09/2020 |   |
| Payment Method   | Scash ○DD ○Cheque | Narration |            |   |
|                  |                   |           |            |   |
|                  |                   |           |            | / |
|                  |                   |           |            |   |
| Save             |                   |           |            |   |

- > Go to accounts module
- Select expenditure sub module and above screen appear
- > Select expenditure head
- Enter paid to, amount, date, narration, payment method and save

#### **10.HOW TO SEE EXPENDITURE REPORT**

- Go to accounts module
- Select expenditure report sub module and above screen appear
- > Select date range, head and show report

#### **11.HOW TO GENERATE RECEIPTS**

|                            | From student Other |      |            |       |
|----------------------------|--------------------|------|------------|-------|
| Roll.No                    |                    | Date | 05/09/2020 |       |
| FEE TYPE                   |                    |      |            | AMOUN |
| A.P - SBTET Fee            |                    |      |            |       |
| Accommodation(Jan)         |                    |      |            |       |
| Accommodation(Jun)         |                    |      |            |       |
| Admission Fee              |                    |      |            |       |
| APRON, RECORDS & PROFESSIO | NAL ACTIVITIES FEE |      |            |       |
| O Attendance Fine          |                    |      |            |       |
| BANK CHARGES               |                    |      |            |       |
| BOOKS & RECORDS            |                    |      |            |       |
| Books Fee                  |                    |      |            |       |
| BREAKAGE FEE               |                    |      |            |       |

- Go to accounts module
- Select receipts sub module and above screen appear
- > Enter roll no, date select fee types, amount and save

#### **12.HOW TO GENERATE ATTENDANCE FINE**

- Go to accounts module
- Select attendance fine sub module absentees and above screen appear
- > Select course, semester, branch, month/ year and show
- Enter amount and save

#### **13.HOW TO SEE ATTENDANCE REPORT**

- Go to accounts module
- Select attendance fine sub module report and above screen appear
- Select date and show

#### **14.HOW TO GENERATE RECEIPT FOR ATTENDANCE FINE**

- Go to account module
- Select attendance fine sub module receipt and above screen appear
- Enter roll no and show

#### **15.HOW TO SEE DAY BOOK REPORT**

- Go to accounts module
- > Select day book sub module and above screen appear
- > Select date range and show day book

#### **16.HOW TO SEE PROFIT OR LOSS**

- Go to accounts module
- > Select profit/loss sub module and above screen appear
- > Select date range, head and show

#### **17.HOW TO SEE DETAILED RECEIPT REPORT**

- Go to accounts module
- Select receipts sub module detailed and above screen appear
- > Select date range, course, head and show
## **18.HOW TO SEE TOTAL RECEIPT**

- > Go to accounts module
- Select receipts sub module total and above screen appear
- > Select receipt wise or fee type wise
- Select date and show

## **19.HOW TO SEE TRANSACTIONS**

- Go to accounts module
- > Select transaction sub module and above screen appear
- > Select date range, roll no or receipt no and show

## **20.HOW TO SEE TRANSACTION HISTORY TRACKING**

- Go to accounts module
- Select transaction history tracking sub module and above screen appear
- > Select receipts or payments
- Select all or by employee
- Select date range and show

| HELP MANUAL                               | PAGE<br>NO |
|-------------------------------------------|------------|
|                                           |            |
| 1.HOW TO CREATE COURSE                    | 4          |
|                                           |            |
| 2.HOW TO CREATE DEPARTMENT                | 5          |
|                                           |            |
| 3.HOW TO CREATE BRANCHES                  | 6          |
| 4.HOW TO SET ACADEMIC CALENDER            | 7          |
|                                           |            |
| 5.HOW TO DIVIDE SECTIONS FOR BRANCHES     | 8          |
|                                           |            |
| 6.HOW TO ENTER AGENTS                     | 9          |
| 7.HOW TO SEE AGENTS LIST                  | 10         |
|                                           |            |
| 8.HOW TO SEE AGENTS STUDENTS REPORT       | 11         |
|                                           |            |
| 9.HOW TO DO BACKUP                        | 12         |
|                                           |            |
| 10.HOW TO CREATE CERTIFICATE              | 13         |
| 11.HOW TO MAP CERTIFICATE FOR COURSE WISE | 14         |
|                                           |            |
| 12.HOW TO ENTER COLLEGE DETAILS           | 15         |
|                                           |            |
| 13.HOW TO SEE COMPLAINTS                  | 16         |
|                                           |            |
| 14.HOW TO MAINTAIN DAIRY                  | 17         |
|                                           | 10         |
| 13.NUW IU ENIER FEE LIPES                 | 10         |
| 16.HOW TO ENTER COMITTED FEES             | 19         |

| 17 HOW TO SET DUE DATE                         | 20 |
|------------------------------------------------|----|
|                                                | 20 |
| 18.HOW TO SET FINE                             | 21 |
|                                                |    |
| 19.HOW TO SET HOILDAYS                         | 22 |
| 20.HOW TO CREATE LECTURE HALLS                 | 23 |
| 21.HOW TO CREATE LOCATIONS                     | 24 |
| 22.HOW TO CREATE BANK NAME                     | 25 |
| 23.HOW TO ENTER NEWS & EVENTS                  | 26 |
| 24.HOW TO RESET STUDENT PASSWORD               | 27 |
| 25.HOW TO CREATE RESOURCE TYPES                | 28 |
| 26.HOW TO CREATE SEAT TYPES                    | 29 |
| 27.HOW TO SET ATTENDANCE ALERT                 | 30 |
| 28.HOW TO CREATE TABLE FOR ATTENDANCE OR MARKS | 31 |
| 29.HOW TO SET ATTENDANCE FINE                  | 32 |
| 30.HOW TO SET RECEIPT NOS                      | 33 |
| 31.HOW TO SET REGULATION FOR SEMESTER          | 34 |
| 32.HOW TO SET ACADEMIC YEAR                    | 35 |
| 33.HOW TO SET EXAM SYSTEM                      | 36 |

| 34.HOW TO SEE FACULTY LOGIN TIMES IN ECAP | 37 |
|-------------------------------------------|----|
|                                           |    |
| 35.HOW TO SET STAFF WORKING HOURS         | 38 |
|                                           |    |
| 36.HOW TO SET STUDENTS LINKS              | 39 |
|                                           |    |
| 37.HOW TO ENTER SUBJECTS IN ONLINE        | 40 |
|                                           |    |
| 38.HOW TO ENTER SUBJECTS IN OFFLINE       | 41 |
|                                           |    |
| 39.HOW TO CREATE USER LEVELS              | 42 |
|                                           |    |
| 40.HOW TO CREATE USERS LOIN ID'S          | 43 |

# **1.HOW TO CREATE COURSE**

- Go to administration module
- Select course sub module and above screen appear
- Select check boxes for course needed or uncheck

## **2.HOW TO CREATE DEPARTMENT**

| RTMENTS                         |                     |     |   |
|---------------------------------|---------------------|-----|---|
| Add Nev                         | Department          |     |   |
| CDDE NAME                       | HEAD                |     |   |
| ADMIN ADMINISTRATION            | TECHNICAL ASSISTANT | 2   | - |
| BSH BSH                         | HOD                 | 2   | - |
| CNT CANTEEN                     | SUPERVISOR          | 12  | 1 |
| New Department                  | HOD                 | 2   | - |
| New Department                  | HOD                 | 2   | 1 |
| Code                            | A HOD               | 1   | 1 |
|                                 | HOD                 | 2   | 1 |
| Name                            | HOD                 | 2   | 1 |
| Head of the                     | HOD                 | 2   | 1 |
| department -Select Designation- | HOD                 | 2   | 1 |
|                                 | HOD                 | 2   | 1 |
| Save                            | HOD                 | 2   | 1 |
|                                 | HOD                 | 2   | 1 |
| ES1 EXAM SECTION                | HOD                 | 2   | 1 |
| 123 GENERAL                     | HOD                 | 2   | - |
| BS1 HOSTEL BOYS                 | HOD                 | 2   | 1 |
| GS HOSTEL GIRLS                 | HOD                 | 12  | 1 |
| 1000                            | ( TREADTAN)         | 100 |   |

- Go to administration module
- Select department sub module and above screen appear
- Select add new department
- New screen appear enter code, name select head of department and save

## **3.HOW TO CREATE BRANCHES**

- Go to administration module
- > Select branches sub module and above screen appear
- Select course new screen appear
- > Select department, branch name, short name

## **4.HOW TO SET ACADEMIC CALENDER**

| ACADEM                 | IC CALENDA                                                                                      | R                     | New Acadami | c Calendar |             | ×           |
|------------------------|-------------------------------------------------------------------------------------------------|-----------------------|-------------|------------|-------------|-------------|
| Course :<br>Semester : | MCA<br>Ist Semester<br>IInd Semest<br>IIIrd Semest<br>IVth Semest<br>Vth Semeste<br>Vth Semeste | ver<br>er<br>er<br>er | FROM        | TO         | DESCRIPTION | Add to list |

- Go to administration module
- > Select academic sub module and above screen appear
- > Select course, semester, new academic calendar
- > enter from date to date select add to list and update

## **5.HOW TO DIVIDE SECTIONS FOR BRANCHES**

- > Go to administration module
- Select branch section sub module and above screen appear
- Select course, batch, branch
- Enter no.of section and update

## **6.HOW TO ENTER AGENTS**

| <br>      | ********** | New Agent       |          | × |   |
|-----------|------------|-----------------|----------|---|---|
| New Agent |            | Code :          |          | - |   |
| SL.NO     | 608)E      |                 | <b>I</b> |   |   |
| 1         | 001        | Name .          |          | 1 |   |
| 2         | 002        | Address         |          | 當 |   |
|           |            |                 |          |   | _ |
|           |            |                 |          |   |   |
|           |            | Providenced and |          |   |   |
|           |            | Contact.No      |          |   |   |
|           |            | Contact.No .    |          |   |   |
|           |            | 2+              |          |   |   |
|           |            |                 | Prese    |   |   |

- Go to administration module
- Select agents sub module entry and above screen appear
- Select new agent
- New screen appear enter code, name, address, contact no1 and save

# **7.HOW TO SEE AGENTS LIST**

- Go to administration module
- Select agents sub module list and above screen appear

## **8.HOW TO SEE AGENTS STUDENTS REPORT**

- Go to administration module
- Select agents sub module agent students and above screen appear
- Select course, wise or agent wise
- > Select batch, course, branch, agent and show report

## 9.HOW TO TAKE BACKUP

BACKUP

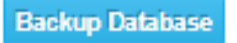

- Go to administration module
- > Select backup sub module and above screen appear
- > Select backup database File Will Be Downloded

## **10.HOW TO CREATE CERTIFICATE**

|                 | Student OStaff OBc | th |   |
|-----------------|--------------------|----|---|
| lew Certificate | x                  | 2  | t |
| Certificate :   | Save               |    | t |

- > Go to administration module
- Select certificates sub module certificates and above screen appear
- Select student or staff or both
- Select new option new screen appear
- Enter certificate and save

## **11.HOW TO MAP CERTIFICATE FOR COURSE WISE**

- Go to administration module
- Select certificates sub module course certificate and above screen appear
- Select course and select certificates and save

## **12.HOW TO ENTER COLLEGE DETAILS**

- Go to administration module
- Select college details sub module and above screen appear
- Select edit option
- New screen appear enter details of college

## **13.HOW TO SEE COMPLAINTS**

- Go to administration module
- Select suggestion/complaints sub module and above screen appear
- Select date and show

## **14.HOW TO MAINTAIN DAIRY**

# SCHEDULED APPOINTMENTS

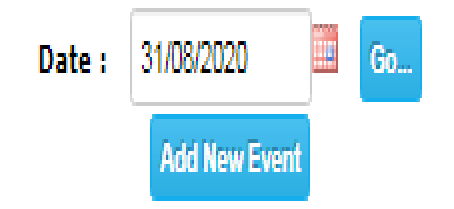

- Go to administration module
- > Select dairy sub module and above screen appear
- > Enter date, go and select add new event

## **15.HOW TO ENTER FEE TYPES**

- Go to administration module
- Select fee type sub module entry and above screen appear
- Select course, batch, year admission type, seat type and show
- > Select new fee type
- > New screen appear select fee type, amount and save

## **16.HOW TO ENTER COMITTED FEES**

SET COMMITTED FEES

| Sheet |                            |  |
|-------|----------------------------|--|
|       | Click here to sample sheet |  |
|       | Import                     |  |

- Go to administration module
- Select fee types sub module committed fees and above screen appear
- Select attach file and import

## **17.HOW TO SET DUE DATE**

| SET S | STUDEN | IS I   | EES           | Course :<br>Batch<br>Year | B.Tech V<br>2017 V<br>I Year V |          |
|-------|--------|--------|---------------|---------------------------|--------------------------------|----------|
|       | SL.NO  | 0      | FEE TYPE      |                           | ADMISSION TYPE                 | DUE DATE |
|       | 1      |        | Tuition Fee   | CONVENOR                  | All                            |          |
|       | 2      | $\Box$ | Tuition Fee   | MANAGEMENT                | All                            |          |
|       | 3      |        | Tuition Fee   | CONVENOR(FULL)            | All                            |          |
|       | 4      |        | Special Fee   | All                       | All                            |          |
|       | 5      |        | OTHER FEE     | All                       | All                            |          |
|       | 6      |        | Admission Fee | All                       | All Cancel                     |          |

- Go to administration module
- Select fee types sub module due date and above screen appear
- > Select course, batch, year, for academic year and show
- > New screen appear select check boxes fees types
- Enter date and save

## **19.HOW TO SET HOILDAYS**

| ew Holiday          |                 | X          | ***** |
|---------------------|-----------------|------------|-------|
| Date                | 01/08/2020      | day        |       |
| Name of the Holiday | public hoildays | NO.OF DAYS |       |
| No.of days          | 4               |            |       |
|                     | Save            |            |       |

- Go to administration module
- > Select holidays sub module and above screen appear
- > Select holiday
- New screen appear select date, name of holiday, no of days and save

## **20.HOW TO CREATE LECTURE HALLS**

- Go to administration module
- Select lecture halls sub module and above screen appear
- Select new
- New screen appear select course, room no, branch, year, no of benches, no of columns, no of rows and save

## **CREATE BANK NAME**

#### **BANK ENTRY** New Bank SL.NO Û 1 2 3 4 5 6 7 8 9 Andhra Bank Axix Bank Of Baroda 2 自由 Canara 2 「白白」 HDFC 2 ICICI 2 Û karur karur 2 2 SBI Û 10 Cancel Save

- Go to administration module
- Select bank sub module and above screen appear
- Select new bank and new block appear
- Enter bank name and save

## **23.HOW TO ENTER NEWS & EVENTS**

#### **NEWS & EVENTS**

### Add New Event

| EVENT NAME                                                             |   |         |
|------------------------------------------------------------------------|---|---------|
| Welcome to Freshers                                                    | 2 | <b></b> |
| Students can modify their mobile number & eMail address in their login | 2 | <u></u> |
| Now staff can view CIRCULARS in their login                            | 2 | <u></u> |
| ELECKTRA 2020                                                          | 2 | ŵ       |

- > Go to administration module
- Select news & event sub module and above screen appear
- Select add new event
- > New screen appear enter events and save

## **24.HOW TO RESET STUDENT PASSWORD**

- > Go to administration module
- Select reset student password sub module and above screen appear
- Enter roll no and show
- New screen appear with student details and select reset password

## **25.HOW TO CREATE RESOURCE TYPES**

| New Resource | Туре           |   |   |
|--------------|----------------|---|---|
| SL.NO        | RESOURCE TYPE  |   |   |
| 1            | E-Book         | 2 | 1 |
| 2            | Question Bank  | 2 | - |
| 3            | Interview Tips | 2 | 1 |
| 4            | Notes          | 2 | 1 |
| 5            | Lecture        | 2 |   |
|              |                |   | X |
| 6            | Others         | 2 | - |

Go to administration module

- Select resource types sub module and above screen appear
- > Select new resource type
- > New block appear enter resource type and save

## **28.HOW TO CREATE TABLE FOR ATTENDANCE OR MARKS**

- Go to administration module
- > Select settings sub module and above screen appear
- > Select attendance or marks or both
- > Select course, semester, branch and create

## **29.HOW TO SET ATTENDANCE FINE**

| →Alert                                          |                       |                                     |
|-------------------------------------------------|-----------------------|-------------------------------------|
| Initialize Tables                               |                       |                                     |
| -Attendance Fine                                |                       |                                     |
| Fine Amount :<br>Due.Day :<br>Late Fine :<br>Up | 25<br>10<br>1<br>date | Rs<br>(Day of the month)<br>Rs/ day |
| › Admissio No & ReceiptNo                       |                       |                                     |
| • Semester & Regulation                         |                       |                                     |
| + Acadamic Year                                 |                       |                                     |
| Fxam System                                     |                       |                                     |

- Go to administration module
- > Select settings sub module and above screen appear
- Select attendance fine
- > Enter fine amount, due date, late fine and update

## **30.HOW TO SET RECEIPT NOS**

| Alert                     |                |  |
|---------------------------|----------------|--|
| Initialize Tables         |                |  |
| Attendance Fine           |                |  |
| - Admissio No & ReceiptNo |                |  |
| Admission.No :            | 7997           |  |
| Receipt.No :              | 7 🛛 Has Prefix |  |
| Prefix :                  | MP-20          |  |
| Exam Receipt.No :         | 1              |  |
| Current Acc.No :          | 46834          |  |
|                           | Save           |  |
| Semester & Regulation     |                |  |
| Acadamic Year             |                |  |
| Exam System               |                |  |

- Go to administration module
- > Select settings sub module and above screen appear
- > Select admission no & receipt no
- Enter admission no, receipt no, exam receipt no, current acc.no and save

## **31.HOW TO SET REGULATION FOR SEMESTER**

- Go to administration module
- > Select settings sub module and above screen appear
- Select semester & regulation
- > Enter batch, regulation, academic year and update

## **32.HOW TO SET ACADEMIC YEAR**

| Alert              |       |      |  |
|--------------------|-------|------|--|
| Initialize Tables  |       |      |  |
| Attendance Fine    |       |      |  |
| Admissio No & Rece | iptNo |      |  |
| Semester & Regulat | ion   |      |  |
| Acadamic Year      |       |      |  |
| 2019               | 2020  | Save |  |
| Dekeri<br>         |       |      |  |

- Go to administration module
- > Select settings sub module and above screen appear
- Select academic year
- Enter year and save

## **33.HOW TO SET EXAM SYSTEM**

- Go to administration module
- > Select settings sub module and above screen appear
- > Select exam system
- Enter course, batch, regulation, exam system and update

## **34.HOW TO SEE FACULTY LOGIN TIMES IN ECAP**

- Go to administration module
- Select staff login times sub module and above screen appear
- > Select date range, department and staff

## **35.HOW TO SET STAFF WORKING HOURS**

|                 |          |    | New Timings *          |        |      |   |           |   |            |   |        |
|-----------------|----------|----|------------------------|--------|------|---|-----------|---|------------|---|--------|
| Set New Timings |          |    | 01:0                   | Childh |      | D | Monday    |   |            |   |        |
| SHIFT/DAY       | ON BUTY  | OF | Shift :                | -SUIL- | Ľ    | 0 | Tuesday   |   | CH BRAK-IN |   |        |
| Shift:1         |          |    | On Duty                | · V    | 00 🗸 | 0 | Wednesday |   |            |   |        |
| Monday          | 09:30 AM | 04 | Time                   |        |      | D | Thursday  |   | 12:30 PM   | 2 | ALC: N |
| Tuesday         | 09:30 AM | 04 |                        | -      |      | 0 | Friday    |   | 12:30 PM   | 2 | and,   |
| Wednesday       | 09:30 AM | 04 | Off Duty               | - V    | 00 🗸 | 0 | Saturday  |   | 12:30 PM   | 2 | Ħ      |
| Thursday        | 09:30 AM | 04 | Time '                 |        |      |   |           |   | 12:30 PM   | 2 | ť      |
| Friday          | 09:30 AM | 04 |                        | AM     |      |   |           |   | 12:30 PM   | 2 | ALC: N |
| Saturday        | 09:30 AM | 04 | Late error             | 0      |      |   |           |   | 12:30 PM   | 2 | -      |
|                 |          |    | allowance <sup>1</sup> | min    |      |   |           | - |            |   |        |

- Go to administration module
- Select staff working hours sub module and above screen appear
- > Select set new timings
- New screen appear select shift, on duty time, of duty time
- > Enter late error allowance
- > Select days

| HELP MANUAL                                                | PAGE NO |
|------------------------------------------------------------|---------|
| 1.HOW TO CREATE EXAM NAME                                  | 3       |
| 2.HOW TO SET EXAM TYPES                                    | 4       |
| 3.HOW TO SET MAX MARKS                                     | 5       |
| 4.HOW TO SET AVG/BEST                                      | 6       |
| 5.HOW TO DOWNLOAD INTERNAL QUESTION PAPER                  | 7       |
| 6.HOW TO POST ATTENDANCE                                   | 8       |
| 7.HOW TO ENTER INTERNAL MARKS                              | 9       |
| 8.HOW TO SEE INTERNAL MARKS ANALYSIS                       | 10      |
| 9.HOW TO SEE INTERNAL MARKS REPORT                         | 11      |
| 10.HOW TO SET MONTH & YEAR FOR EXTERNAL EXAMS              | 12      |
| 11.HOW TO SET FEE FOR REGULAR OR SUPPLY                    | 13      |
| 12.HOW TO SET DUE DATE AND FINES                           | 14      |
| 13.HOW TO DO REGISTRATION FOR EXTERNAL EXAMS IN ONLINE     | 15      |
| 14.HOW TO DO REGISTRATION FOR EXTERNAL EXAMS IN OFFLINE    | 16      |
| 15.HOW TO PRINT HALL TICKET                                | 17      |
| 16.HOW TO ENTER INTERNAL OR EXTERNAL TIME TABLE IN ONLINE  | 18      |
| 17.HOW TO ENTER INTERNAL OR EXTERNAL TIME TABLE IN OFFLINE | 19      |
| 18.HOW TO CHECK EXAM SCHEDULE REPORT                       | 20      |
| 19.HOW TO GENERATE SEATING PLAN                            | 21      |
| 20.HOW TO SEE SEATING PLAN REPORT                          | 22      |
| 21.HOW TO ENTER GRADES                                     | 23      |
| 22.HOW TO TAKE ATTENDANCE FOR EXTERNAL EXAMS               | 24      |
| 23.HOW TO GENERATE D-FORM                                  | 25      |
| 24.HOW TO ENTER EXTERNAL MARKS                             | 26      |
| 25.HOW TO ENTER EXTERNAL MARKS FOR MARKS ENTRY(ALL)        | 27      |
| 26.HOW TO SEE EXTERNAL REPORTS                             | 28      |
| 27.HOW TO ADD EXTERNAL MARKS AFTER REVALUTION              | 29      |
| 28.HOW TO SEE TOPPER LIST                                  | 30      |

| 29.HOW TO SEE EXTERNAL ANALYSIS                 | 31 |
|-------------------------------------------------|----|
| 30.HOW TO GENERATE PROGRESS REPORT FOR EXTERNAL | 32 |
| 31.HOW TO GENERATE PROGRESS REPORT FOR INTERNAL | 33 |
| 32.HOW TO SEE REGISTERED STUDENTS               | 34 |
| 33.HOW TO SEE REGISTRATION STUDENTS BY RECEIPT  | 35 |
| 34.HOW TO REPRINT OR DELETE RECEIPT             | 36 |
| 35.HOW TO UPDATE ROLL NO                        | 37 |
| 36.HOW TO SEE CHARGES FOR STAFF                 | 38 |
| 37.HOW TO CREATE DESIGNATIONS                   | 39 |
| 38.HOW TO POST INVIGILATION DUTES               | 40 |
| 39.HOW TO POST INVIGILATION                     | 41 |
| 40.HOW TO ENTER GRANTS                          | 42 |
| 41.HOW TO GRANTS REPORT                         | 43 |
| 42.HOW TO ENTER EXPENDITURE                     | 44 |
| 43.HOW TO SEE EXPENDITURE REPORT                | 45 |
| 44.HOW TO SEE ADMISSION REPORT                  | 46 |
| 45.HOW TO SEE BACKLOGS                          | 47 |
| 46.HOW TO SEE DUES LIST                         | 48 |
| 47.HOW TO PRINT EXAM APPLICATION                | 49 |

# **1. HOW TO CREATE EXAM NAMES**

| EXAMS |                    |   |            |
|-------|--------------------|---|------------|
|       | New Exam Type      |   |            |
| SL.I  | NO EXAM NAME       |   |            |
| 1     | I UNIT             | 2 | - <b>T</b> |
| 2     | II UNIT            | 2 | <b></b>    |
| 3     | III UNIT           | 2 | <b></b>    |
| 4     | MID-1              |   | <b></b>    |
| 5     | MID-2              | 2 | 窗          |
| 6     | QUIZ-1             | 2 | <b></b>    |
| 7     | QUIZ-2             | 2 | 窗          |
| 8     | ASSIGNMENT-1       | 2 | <b></b>    |
| 9     | ASSIGNMENT-2       | 2 | <b></b>    |
| 10    | COMPREHENSIVE TEST | 2 | 贡          |
| 11    | INTERNAL LAB EXAM  | 2 | 歯          |
| 12    | MINI REPORT-I      | 1 | 面          |
| 13    | MINI REPORT-II     | 2 | <b>_</b>   |
| 14    | Drawing Internal   | 2 | <b></b>    |
| 15    | SEMINAR            | 2 | 而          |

- Go to examinations module
- Select exam names sub module and above screen appear
- Select new exam type
- select new exam type option to create exam type

# 2. HOW TO SET EXAM TYPES

|           |               |   | Course : | B.Tech 🗸     |    |        |    |          |            |   |
|-----------|---------------|---|----------|--------------|----|--------|----|----------|------------|---|
| SEMESTERS |               |   |          | EXAM TYPES   |    |        |    |          |            |   |
| 8         |               |   |          | EXAM TYPE    |    | AX.MAR |    |          |            |   |
|           | I Semester    | 2 | <b>1</b> |              |    | LAB    |    | SEQUENCE | INTERN     |   |
|           | II Semester   | 2 | <b>a</b> |              | 1  | 1      | 11 | 11       | LINE       |   |
|           | III Semester  | 2 | <b>1</b> | L I UNII     |    |        |    |          | -NO-       | ~ |
|           | IV Semester   |   | <b></b>  | II UNIT      |    |        |    |          | -No-       | ~ |
|           | V Semester    | 2 | <b>1</b> |              |    |        |    |          | -          |   |
|           | VI Semester   | 2 | 盦        | LI III UNIT  |    |        |    |          | -No-       | ~ |
|           | VII Semester  |   | <b>1</b> | MID-1        | 20 | 10     | 10 |          | Internal-I | ~ |
|           | VIII Semester | 2 | 1        |              |    |        |    |          |            |   |
|           |               |   |          | MID-2        |    |        |    |          | -No-       | ~ |
|           |               |   |          | 🗹 QUIZ-1     | 20 | 10     | 10 |          | Internal-I | ~ |
|           |               |   |          | QUIZ-2       |    |        |    |          | -No-       | ~ |
|           |               |   |          | ASSIGNMENT-1 | 20 | 10     | 10 |          | Internal-I | ~ |
|           |               |   |          | ASSIGNMENT-2 |    |        |    |          | -No-       | ~ |
|           |               |   |          |              |    |        |    |          |            |   |

#### SEMESTER INTERNAL EXAMS

- Go to examination module
- Select internal sub module exam types and above screen appear
- Select course, semester, max marks and save
- Select semester and select max marks exam type
- > Enter max marks for theory , lab, pass, sequence

# 3. HOW TO SET MAX MARKS FOR PARTICULAR SUBJECT

- Go to examinations module
- Select internal sub module max marks ad above screen appear
- Select semester, branch and show subjects
- enter marks for particular subject and save

# 4. HOW TO SET INTERNAL CALICULATION AVG/BEST

- ➢ Go to library module
- Select internal sub module set average/best and above screen appear
- Select course, semester and save
- Select semester
- Select subject type, average/best

# 5. HOW TO DOWNLOAD INTERNAL QUESTION PAPER

- Go to examination module
- Select exam paper sub module and above screen paper
- Select course, semester, branch, subject and exam
- Select download or cancel
- > Download question paper

# 5. HOW TO POST INTERNAL EXAM ATTENDANCE

- Go to examination module
- Select internal sub module attendance and above screen appear
- Select course, semester, branch, exam, subject and submit
- New screen appear with students select check who absent for exam and save

# 6. HOW TO ENTER INTERNAL MARKS

- ➤ Go to examination module
- Select internal sub module marks entry and above screen appear
- Select course, semester, branch, exam and go
- New screen appear with students and subject
- Enter marks for particular student and subject

# 7. HOW TO SEE INTERNAL MARKS ANALYSIS

- Go to examination module
- Select internal sub module analysis and above screen appear
- Select course, semester, branch, exam and show
- New screen appear with percentage and numbers
- Select number new screen appear with roll no and click on plus symbol you can see subject marks scored

# 8. HOW TO SEE INTERNAL MARKS REPORT

- Go to examination module
- Select internal sub module reports and above screen appear
- Select course, semester, branch, semester exams and show
- New screen appear with student internal marks

# 9. HOW TO SET MONTH & YEAR FOR EXTERNAL EXAMS

- Go to examination module
- Select exams sub module set month/year and above screen appear
- Select course, semester, exam type and save
- Select semester check box on the left select exam type, month year and save
# 10. HOW TO SET FEE FOR REGULAR OR SUPPLY

- Go to examination module
- Select exams sub module exam fee and above screen appear
- Select course, semester, branch and save
- New screen appear enter amount for regular or supply and save

### 11. HOW TO SET DUE DATE AND FINES

| Course:              | B.Tech  | v IV:   | Semester 🗸 |             |      |        |
|----------------------|---------|---------|------------|-------------|------|--------|
| Due Date :           | 08/08/2 | 020     |            |             |      |        |
| Fine Date & Amount : |         |         |            | Add         |      |        |
|                      | SL.NO   | DATE    |            | FINE AMOUNT | IDIT | DELETE |
|                      | 1       | 10/08/2 | 020        | 100 📝       |      | Ô      |
|                      | 2       | 11/08/2 | 020        | 500 📝       |      | Û      |
|                      | 3       | 12/08/2 | 020        | 600 📝       |      | 龠      |

- Go to examination module
- Select exams sub module due date and above screen appear
- > select due date and fine date & amount and click add

# 12. HOW TO DO REGISTRATION FOR EXTERNAL EXAMS IN ONLINE

- > Go to examination module
- Select registration sub module online and above screen appear
- Select course, semester, branch, date and save
- > New screen appear with students check and save

# 13. HOW TO DO REGISTRATION FOR EXTERNAL EXAMS IN OFFLINE

# **EXAM OFF-LINE REGISTRATION**

|              | Choose File No file chosen |
|--------------|----------------------------|
| Sheet Name : | Click here to sample sheet |
|              | Import                     |

- > Go to examination module
- Select registration offline sub module and above screen appear
- Select choose file, sheet name and import
- Download sample sheet according to sample sheet import data

### **14. HOW TO PRINT HALL TICKET**

- > Go to examination module
- Select registration sub module report and above screen appear
- Select by course/subject, course, semester, branch, regulation, subject, hall ticket and show

# 16.HOW TO ENTER EXTERNAL OR INTERNAL TIME TABLE IN ONLINE

- > Go to examination module
- Select exam schedule sub module and above screen appear
- Select course, semester, branch, regulation, month, year and save
- > New screen appear select subject date and time and save

### 17. HOW TO ENTER INTERNAL OR EXTERNAL TIME TABLE IN OFFLINE

- Go to academics module
- Select course, branch, semester, exam type, regulation, exam time, attach file and submit

#### **18.HOW TO ENTER GRADES**

- Go to examination module
- Select external sub module grades and above screen appear
- Select course, regulation
- New screen appear select new grade to enter new grades

### 19. HOW TO TAKE ATTENDANCE FOR EXTERNAL EXAMS

**EXTERNAL EXAM ATTENDANCE** 

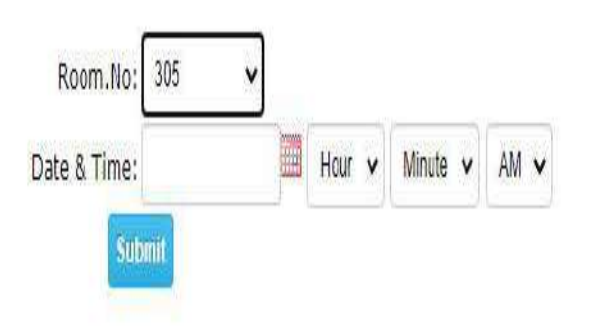

- > Go to examination module
- Select external sub module attendance and above screen appear
- Select room no, date& time and submit
- New screen appear with student and check students only absentees and save

#### 20. HOW TO GENERATE D-FORM

- > Go to examination module
- Select d-form sub module and above screen appear
- Select course, semester, branch, regulation, subject and show

# 21. HOW TO ENTER EXTERNAL MARKS

- Go to examination module
- Select external sub module marks entry and above screen appear
- Select course, batch, semester, branch, held and show
- Select in online
- New screen appear enter grades for subjects and save
- There has an another Option Select in offline
- New screen appear attach the excel File And then Upload The Marks

# 22. HOW TO ENTER EXTERNAL MARKS FOR MARKS ENTRY(ALL)

- ➢ Go to examination module
- Select external sub module marks entry(all) and above screen appear
- Select course, semester, exam type, held date, choose file and import
- You can download sample format from the link click here To sample Sheet

### 23. HOW TO SEE EXTERNAL REPORTS

- ➢ Go to examinations module
- Select external sub module reports and above screen appear
- Select by semester
- Select course, semester, department, branch, all or passed or fail

### 24. HOW TO ADD EXTERNAL MARKS AFTER REVALUTION

- Go to examination module
- Select external sub module student marks and above screen appear
- Select roll no and show
- > New screen appear with semester marks
- Check subjects check boxes and edit marks click on update semester grades

#### **25.HOW TO SEE TOPPER LIST**

- Go to examination module
- Select external sub module topper list and above screen appear
- Select course, batch, branch, semester, no of topper and show list